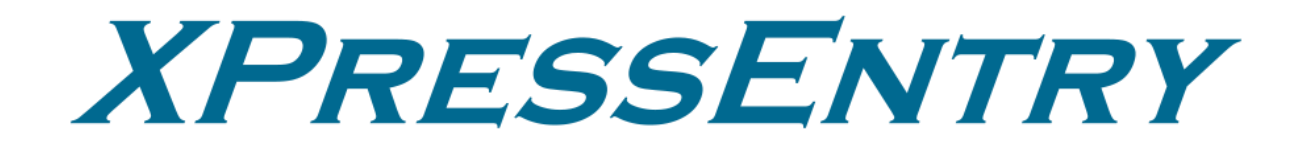

# **Brivo OnAir® Integration Documentation**

Bу

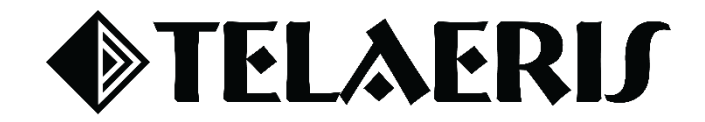

Revision 04/30/2025

#### Legal Notice

Your right to copy XPressEntry software and this documentation is limited by copyright laws. Unauthorized reproduction, adaptation, or creation of derivative works, except for making backup copies essential for system operation, is strictly prohibited without written consent from Telaeris, Inc.

This software and documentation are licensed, not sold, and are subject to the terms of the Telaeris License Agreement.

© 2025 Telaeris, Inc. All rights reserved worldwide. Information in this document is subject to change without notice.

Trademarks: XPressEntry is a trademark of Telaeris, Inc. Other names may be trademarks of their respective owners.

Telaeris, Inc. 4101 Randolph Street San Diego, California 92103 United States of America +1 858-627-9700 www.telaeris.com

### Contents

| Purpose                                         |    |
|-------------------------------------------------|----|
| Pre-requisites/Requirements                     | 4  |
| Limitations                                     | 4  |
| Order of Operations                             | 4  |
| Set up Brivo OnAir® Data and Settings           | 4  |
| Locating Required Information from Brivo OnAir® | 4  |
| Integrating Brivo OnAir® with XPressEntry       | 6  |
| Enable XPressEntry Synchronization              | 7  |
| Data Manager Tab                                |    |
| Reader Profile Tab                              | 9  |
| Sync Timers                                     |    |
| Sync Options                                    |    |
| Brivo OnAir® Data Manager Setup Page            |    |
| Set up XPressEntry Data                         |    |
| XPressEntry Data                                |    |
| Sync Check                                      |    |
| Doors                                           | 14 |
| Readers                                         |    |
| Users                                           | 16 |
| User Permissions                                | 17 |
| Groups                                          |    |
| Configuring XPressEntry Using Brivo OnAir® Data |    |
| Doors                                           |    |
| Readers                                         |    |

### Purpose

This document is intended to instruct users on how to synchronize an XPressEntry system with a Brivo OnAir® system. XPressEntry has the capability of providing access control management from a handheld device. For XPressEntry setup information, see the document, "XPressEntry Installation and Upgrade" found at https://telaeris.com/documentation.

# Pre-requisites/Requirements

- 1. XPressEntry 3.6.6974+
- 2. Verified with Brivo OnAir® version 20250417
- 3. Windows 10+ or server equivalent

#### Limitations

- API does not allow pushing badge scan events from XPressEntry to Brivo OnAir<sup>®</sup> as a normal event
- 2. API does not allow live data changes (such as user, card, or group updates) to sync to XPressEntry.

#### **Order of Operations**

- 1. Set up Brivo OnAir® Data and Settings
- 2. Enable XPressEntry Synchronization
- 3. Set up XPressEntry Data

# Set up Brivo OnAir® Data and Settings

It is assumed that Brivo OnAir<sup>®</sup> is available to the XPressEntry server. XPressEntry has been tested and verified with Brivo OnAir<sup>®</sup> version 20250417. Please contact Telaeris to confirm compatibility with integrations into newer versions of Brivo OnAir<sup>®</sup>.

# Locating Required Information from Brivo OnAir®

1. Go to https://access.brivo.com/.

|                                                                                                    | Chruvo                                              |                |  |
|----------------------------------------------------------------------------------------------------|-----------------------------------------------------|----------------|--|
|                                                                                                    |                                                     |                |  |
|                                                                                                    |                                                     |                |  |
|                                                                                                    | Email                                               |                |  |
|                                                                                                    | you@example.com                                     |                |  |
|                                                                                                    |                                                     |                |  |
|                                                                                                    | Password                                            |                |  |
| the second second second second second second second second second second second second second second second s | Your password                                       |                |  |
|                                                                                                    |                                                     |                |  |
|                                                                                                    |                                                     |                |  |
|                                                                                                    |                                                     |                |  |
|                                                                                                    |                                                     |                |  |
|                                                                                                    | Log In                                              |                |  |
|                                                                                                    | Do you have an EU account?                          |                |  |
|                                                                                                    |                                                     |                |  |
|                                                                                                    |                                                     |                |  |
|                                                                                                    |                                                     |                |  |
|                                                                                                    | Copyright 2001-2025 Brivo Inc. All Rights Res       | served         |  |
|                                                                                                    | Privacy and Security   Terms of Use   Release Notes | s   Contact Us |  |
|                                                                                                    |                                                     |                |  |
|                                                                                                    |                                                     |                |  |
|                                                                                                    |                                                     |                |  |

2. Click the profile picture for your account in the bottom left corner and write down the Admin ID that appears. This will be used for a later step.

| Telaeris Support<br>support@telaeris.com<br>Admin ID: telaeris_support ① |  |  |  |  |  |
|--------------------------------------------------------------------------|--|--|--|--|--|
| 🔅 Light 🕓 Dark                                                           |  |  |  |  |  |
| Change Password                                                          |  |  |  |  |  |
| <b>Logout</b><br>© 2001 - 2025, Brivo Inc. Version 20250428              |  |  |  |  |  |

- 3. Open a new tab and go to <u>https://developer.brivo.com/login</u>.
- 4. Enter your developer API Management ID (not an email address) and password and click Log In.

#### Sign In

Sign in to Brivo API Platform using an API Management ID

| Username |                                                |
|----------|------------------------------------------------|
| 1        |                                                |
| Password |                                                |
|          |                                                |
| SIGN IN  | Recover password or username<br>Privacy Policy |

- 5. Now, navigate to <u>https://developer.brivo.com/apps/mykeys</u>.
- 6. Write down the developer API key displayed on the page.

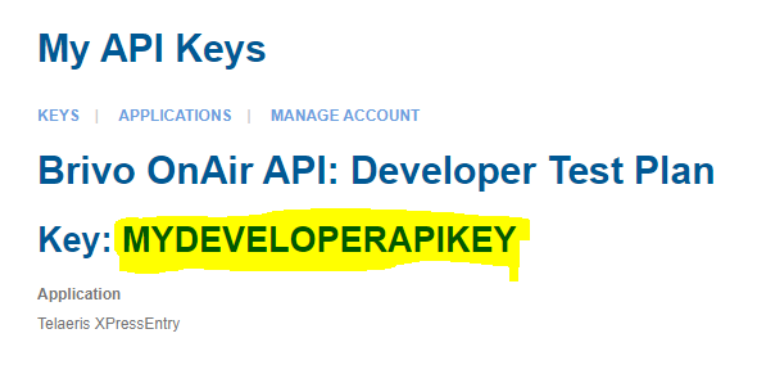

# Integrating Brivo OnAir® with XPressEntry

1. In XPressEntry settings, go to Data Manager > Brivo, and then select Setup Data Manager.

| 🛃 XPressEntry Settings                       |                                        |           |       | >                               | 🛃 Brivo Data Manager Setup —                                                                                         | × |
|----------------------------------------------|----------------------------------------|-----------|-------|---------------------------------|----------------------------------------------------------------------------------------------------|---|
| File Database SQL Import/Export              |                                        |           |       |                                 | Setup Data                                                                                                    |   |
| <u>م</u>                                     | Enable Data Manager Type: BRIVO        |           |       | Setup Data Manager              | API Key MYDEVELOPERKEY                                                                                               |   |
| General                                      | Sunc Timers Suno Ontions               |           |       |                                 | Admin Usemame telaeris_support                                                                                       |   |
| Badges                                       | Sync Timers Sync Options               |           |       |                                 | Admin Password Show                                                                                                  |   |
| RFID<br>Liner Defined Fields                 | Disable Conce                          | rrent     |       | Send XPressEntry Activities Now | App Client ID MYAPPCLIENTID                                                                                          |   |
| Muster Settings                              | - Syncs                                |           |       |                                 | App Client Secret                                                                                                    |   |
| Question Setup<br>Logging                    | Download Activity<br>Frequency         | Set       | Clear | Download Activity Now           | Site IDs                                                                                                    |   |
| Client Settings<br>Wiegand Format Data       | Occupancy Sync<br>Frequency            | Set       | Clear | Occupancy Sync Now              | Teleoris Office Fill Stes                                                                                            |   |
| Service Settings<br>Database                 | Partial Sync Update<br>Frequency       | Set       | Clear | Partial Sync Now                |                                                                                                    |   |
| Data Manager     BRIVO                       | Full Sync Update<br>Frequency          | Set       | Clear | Full Sync Now                   | # Hours of Access Events 0 \$                                                                                        |   |
| Reader Profiles     Handheld Functionality   | Custom Sync Update<br>Frequency        | Set       | Clear | Custom Sync Now                 | Enable Event Server Subscription     Port     443     Create Local Event     Server     Server                       |   |
| Reader Validations                           |                                        |           |       |                                 | Event Server Name XPressEntry Create Brive Event                                                                     |   |
| Badge Settings<br>Custom Display             | Data Manager Live Log View Pause Mirro | r Log To: |       | Browse                          | Event Server Route //brivo_events Subscriptions                                                                      |   |
| Validation Colors<br>Doors<br>Trend Settings |                                        |           |       |                                 | Event Server Linor Ends         Remove Event           Test Connect         Test Refresh         Defaults         OK |   |

- 2. For "API Key", enter the API key from Step 8.
- 3. For "Admin Username", enter the "Admin ID" from step 4.
- 4. For "Admin Password", enter the Brivo Access password in Step 3.

- 5. Note: App Client ID and App Client Secret are provided when the application is created in Brivo ACS. Since Brivo ACS was replaced with Brivo Access, Brivo has not created a new method to get these items, but if the previous values from Brivo ACS are known, then they will continue to work.
- 6. Click the "Save Changes" button in Brivo OnAir® Data Manager Setup in XPressEntry to confirm the credentials and perform a sync if needed.

# Enable XPressEntry Synchronization

XPressEntry uses a module called Data Manager to synchronize all data with Brivo OnAir<sup>®</sup>. From the main page of XPressEntry, go to XPressEntry > Settings (ALT+S or Tools > Settings).

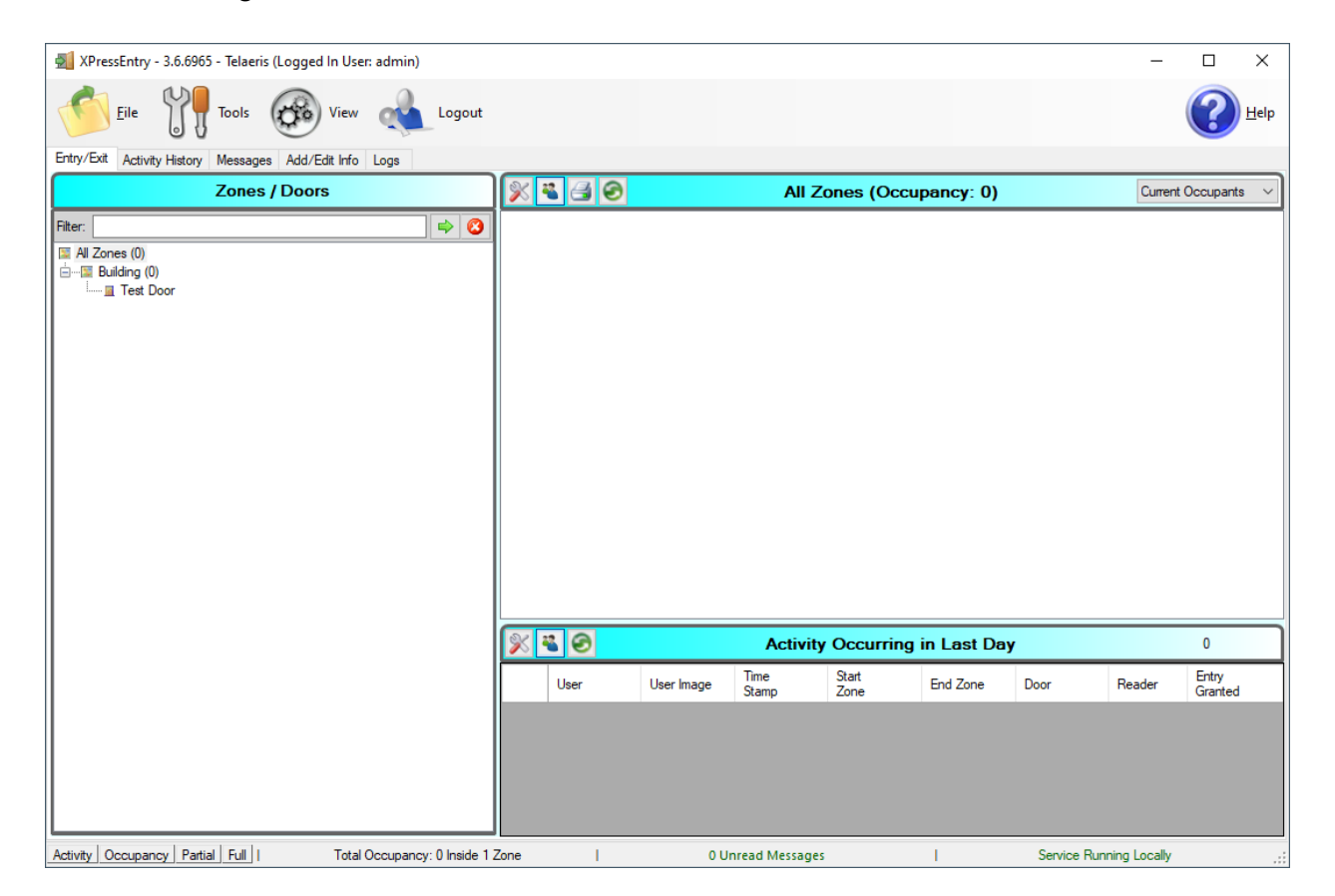

### Data Manager Tab

| ile Database SQL Import/Export                                                                                                    |   |     | - 🗆    |  |
|----------------------------------------------------------------------------------------------------|---|-----|--------|--|
|                                                                                                    |   |     |        |  |
| ۵٫                                                                                                    | ~ | Add | Remove |  |
| General     Add / Edit Display     Badges     RFID     User Defined Fields     Muster Settings     Question Setup     Logging     Client Settings     Wiegand Format Data     Server     Service Settings     DataManager     BRIVO     Software Event Viewer     Reader Phrofiles     Handheld Functionality     Reader Phrofiles     Handheld Functionality     Reader Settings     Custom Display     Validation Colors     Doors     Trend Settings     Panic Alert Settings     Panic Alert Settings     Octors     Trend Settings     Panic Alert Settings     Octors     Trend Settings     Octors     Panic Alert Settings     Octors     Panic Alert Settings     Octors     Panic Alert Settings     Octors     Panic Alert Settings     Octors     Panic Alert Settings |   | Add | Remove |  |

#### From the Settings page select the Data Manager Tab.

- 1. Type This is the integration type. Select BRIVO > Add > Save.
- 2. Go to Data Manager > BRIVO in sidebar menu.
- 3. Setup Data Manager This sends you to the setup form for Brivo OnAir®'s data manager.

### **Reader Profile Tab**

| 0                                                                                                    | Profiles                                                                                                    |
|----------------------------------------------------------------------------------------------------|----------------------------------------------------------------------------------------------------|
| [ /~                                                                                                    | Default Selected: Default                                                                                                    |
| Add / Edit Display<br>Badges                                                                                                    | New Clone Delet                                                                                                    |
| RFID<br>User Defined Fields<br>Muster Settings<br>Question Setun                                                                                                    | Validations           Validations                                                                                                    |
| Logging<br>Client Settings<br>Wiegand Format Data                                                                                                    | ✓ Timezones _ Warnings<br>Events                                                                                                    |
| Server<br>Service Settings<br>Database<br>Data Massocr                                                                                                    | Specific Facility Codes  Fingerprints Required Next Check Date                                                                                                    |
| Data Manager<br>BRIVO<br>Software Event Viewer<br>Reader Profiles<br>Handhel Functionality<br>Reader Validations<br>Passwords<br>Badge Settings<br>Custom Display<br>Validation Colors<br>Doors<br>Trend Settings<br>Biometric Settings<br>Biometric Settings<br>Email Settings<br>Truits/ Bioten | Ins       Required         PIN       Required         Use Door Reader Setting         Badge Activation/Expiration Date       Check Time         User Start/End Date       Check Time         Group User Activation/Expiration Date       Check Time |
|                                                                                                    | Random Challenge                                                                                                    |
|                                                                                                    | Validating:<br>User has access at appropriate times.<br>User Group has Access to Reader Group that is Attached to Door.                                                                                                    |

- 1. Go to Reader Profiles > Reader Validations. This is where you configure the handhelds.
- 2. Ensure that Door Readers and Time zones are the only mode checked under Validations.
- 3. Select Save at the bottom right when finished

### **Sync Timers**

XPressEntry uses timers to pull Brivo OnAir® data into XPressEntry.

| XPressEntry Settings                                                                                                    |                                  |                             |     |       | - 🗆 X                           |
|----------------------------------------------------------------------------------------------------|----------------------------------|-----------------------------|-----|-------|---------------------------------|
| File Database SQL Import/Export                                                                                                    |                                  |                             |     |       |                                 |
| ٩ [                                                                                                    | 🗹 Enable Data Manager            | Type: BRIVO                 |     |       | Setup Data Manager              |
| General<br>Add / Edit Display<br>Bardnes                                                                                                    | Sync Timers Sync Optio           | ns                          |     |       |                                 |
| RFID<br>User Defined Fields<br>Muster Settings                                                                                              |                                  | Disable Concurrent<br>Syncs |     |       | Send XPressEntry Activities Now |
| Question Setup<br>Logging                                                                                                    | Download Activity<br>Frequency   |                             | Set | Clear | Download Activity Now           |
| Client Settings<br>Wiegand Format Data<br>⊡ Server                                                                                          | Occupancy Sync Frequency         |                             | Set | Clear | Occupancy Sync Now              |
| Service Settings<br>Database                                                                                                    | Partial Sync Update<br>Frequency |                             | Set | Clear | Partial Sync Now                |
| Data Manager     BRIVO     Software Event Viewer                                                                                            | Full Sync Update Frequency       |                             | Set | Clear | Full Sync Now                   |
| Reader Profiles     Handheld Functionality     Reader Validations     Passwords     Badge Settings     Custom Display     Validation Colore |                                  |                             |     |       |                                 |
| Doors<br>Trend Settings                                                                                                    | Data Manager Live Log View       | Pause Mirror Log To:        |     |       | Browse                          |
| Panic Alert Settings<br>⊡ Alert Settings<br>Email Settings<br>Twilio Alerts                                                                 |                                  |                             |     |       |                                 |
|                                                                                                    |                                  |                             |     |       | Save Cancel                     |

- Download Activity Frequency Pulls reader scan records into XPressEntry and stores them in XPressEntry's activity table. This function also updates the zone occupancy.
- 2. Occupancy Sync Frequency Updates the zone occupancy without storing the activity records.
- 3. Partial Sync Frequency Pulls all data excluding cardholder data, including readers, areas, access levels.
- 4. Full Sync Update Frequency Updates all tables by pulling all necessary records from Brivo OnAir<sup>®</sup>. This function may take some time.
  - a. It is recommended to run a full sync once per day in the middle of the night when the system is not busy.
- 5. Custom Sync Frequency Updates a set of tables that the user configures.
  - a. To configure, right click Custom Sync Now and select Edit Custom Sync.

### **Sync Options**

|                                                                                                    | -1                                     |                                                     |                              |                   |         |
|----------------------------------------------------------------------------------------------------|----------------------------------------|-----------------------------------------------------|------------------------------|-------------------|---------|
| File       Database       SQL Import/Export         General       Add / Edit Dipley         Add / Edit Dipley       Bodges         RHD       Server         General       Pull DataManager Occupancy       Event Processing Reity Count         Usation Setup       Default Outside Zone       Default Outside Zone         Viegand Format Data       Pull DataManager Activities into XPressEntry       Default User Profile         Weigand Format Data       Cherest Extrage       Server         Server       Server       Send Live Activities to Data Manager         Server       Server       Send Live Activities to Data Manager         BRNO       Settings       Database         Data Manager       Bedge Activity Delete Timeframe       None         Server       Server       Server       Server         Server       Send Live Activities to Data Manager       Bedge Activity Delete Timeframe       None         Server       Send Live Activities to Data Manager       Bedge Activity Delete Timeframe       None         Server       Server       Server       Server       Bedge Activity Delete Timeframe       None         Server       Processing Loop Limit       10       Event Processing Loop Limit       Delete Manager Live Log Vew       Bedge Acti                                                                                                    | XPressEntry Settings                   |                                                     |                              | _                 |         |
| <ul> <li>General<br/>Add / Edd Digley<br/>Badges<br/>RFD<br/>Ueer Defined Fields<br/>Mutter Settings<br/>Question Settup<br/>Logging<br/>Cuestion Settup<br/>Logging<br/>Cuestion Settup<br/>Database</li> <li>Data Manager Cocupancy<br/>Default Uotiside Zone<br/>Wegand Format Data</li> <li>Server<br/>Service Settings<br/>Database</li> <li>Data Manager<br/>Service Settings<br/>Database<br/>BRNO<br/>Software Event Weere<br/>Reader Vriddeons<br/>Passwords<br/>Badge Settings<br/>Twiso Alerts</li> <li>Add Fixed Settings<br/>Twiso Alerts</li> <li>Attabase Texts Settings<br/>Data Manager Live Log View Pause Mimor Log To:</li> <li>Data Manager Live Log View Pause Mimor Log To:</li> <li>Save Cancel</li> </ul>                                                                                                    | File Database SQL Import/Export        |                                                     |                              |                   |         |
| <ul> <li>Grenel<br/>Add / kit Doplay<br/>Bodges<br/>RTD<br/>Uer Defned Fields<br/>Muster Settings<br/>Oueston Setup<br/>Logging<br/>Clert Settings<br/>Wegand format Data</li> <li>Data Manager<br/>Service Settings<br/>Database</li> <li>Data Manager<br/>BRNO<br/>Software Event Vewer</li> <li>Reader Validations<br/>Pesswords<br/>Bodge Settings<br/>Twiso Alets</li> <li>Alet Settings<br/>Branic Alet Settings<br/>Bennetic Settings<br/>Alet Settings<br/>Bennetic Settings<br/>Bennetic Settings<br/>Alet Settings<br/>Bennetic Settings<br/>Alet Settings<br/>Bennetic Settings<br/>Bennetic Settings<br/>Alet Settings<br/>Bennetic Settings<br/>Alet Settings<br/>Bennetic Settings<br/>Alet Settings<br/>Bennetic Settings<br/>Alet Settings<br/>Bennetic Settings<br/>Alet Settings<br/>Bennetic Settings<br/>Alet Settings<br/>Bennetic Settings<br/>Bennetic Settings<br/>Alet Settings<br/>Bennetic Settings<br/>Bennetic Settings<br/>Alet Settings<br/>Bennetic Settings<br/>Bennetic Settings<br/>Alet Settings<br/>Bennetic Settings<br/>Bennetic</li></ul> | م [                                    | Enable Data Manager Type: BRIVO                     |                              | Setup Data        | Manager |
| Ad / Edit Display       Sync Timers       Sync Options         Badges       PriD       Pull DataManager Occupancy       Event Processing Retry Count       3 •         User Defined Fields       Muster Satings       Default Outside Zone       Outside       Default User Profile       Intrant         User Defined Fields       Weigard Format Data       Pull Data Manager       Default Outside Zone       Muster Satings         Server       Server       Send Live Activities to Data Manager       Enable Automatic Badge Activity Delete         Baryo       Server       Send Live Activities Retry Count       3       •         Database       Watch Tables via Software Events       Badge Setings       Enable Automatic Badge Activity       Delete Timeframe       None         Server       Reader Prifie       Message Queue Name       PrivateS/BrivoDataManagerEvel       Badge Setings         Cutom Display       Validations       Paric Activities       Data Manager Live Log Vew       Pause       Mmor Log To:       Browse         Paric Actrs       Settings       Data Manager Live Log Vew       Pause       Mmor Log To:       Browse                                                                                                    | General                                |                                                     |                              |                   |         |
| AFID         Wer Defined Fields         Muster Settings         Question Setup         Logging         Clert Settings         Weigand Formal Data         Server         Server         Badge Setings         Cutom Deplay         Valation Color         Docs         Paric Alet Settings         Bendle Settings         Final Settings         Bernei Alet Settings         Settings                                                                                                    | Add / Edit Display<br>Badges           | Sync Timers Sync Options                            |                              |                   |         |
| User Defined Fields   Muter Stitings   Question Setting   Question Settings   Question Settings   Question Settings   Question Settings   Question Settings   Question Settings   Question Settings   Question Settings   Question Settings   Question Settings   Question Settings   Question Settings   Question Settings   Question Settings   Data Manager   BRVO   Software Event Vewer   Reader Validations   Passwords   Badge Settings   Custom Daplay   Validation Colors   Doors   Trend Settings   Branch Alet Settings   Brank Alet Settings   Enal Settings   Twillo Alerts    Pata Manager Live Log Vew Pause Miror Log To:     Browse                                                                                                    | RFID                                   | Pull DataManager Occupancy                          | Event Processing Retry Cou   | int 3             | *       |
| Question Setup   Logging   Wegand Format Data   Server   Server   Server   Service Settings   Data Manager   BRVD   Sthware Event Vewer   Reader Profiles   Handheld Functionality   Reader Validations   Passwords   Badge Settings   Custom Diplay   Validation Colors   Doors   Trend Settings   Bater Settings   Data Manager Live Log View   Pause   Muster Scanned Users   Image: Settings   Data Manager   Bruko   Striver Event Vewer   Reader Profiles   Handheld Functionality   Reader Validations   Passwords   Badge Settings   Custom Diplay   Validation Colors   Doors   Trend Settings   Band Settings   Data Manager Live Log View   Pause   Muror Log To:     Sorve Event Settings  Data Manager Live Log View      Sorve Event Settings  Data Manager Live Log View                                                                                                    | User Defined Fields<br>Muster Settings | Default Outside Zone Outside ~                      | Default User Profile Fr      | ntrant            | ~       |
| Lögging       Interfect Settings       Mutater Sechnice Ousers       interer       Interfect Settings         Server       Server       Send Live Activities to Data Manager       Enable Automatic Badge Activity Delete         Batwase       Send Live Activities to Data Manager       Badge Activity Delete       Badge Activity Delete         BRIND       Send Live Activities to Data Manager       Send Live Activities to Data Manager       Badge Activity Delete         BRIND       Send Live Activities to Data Manager       Send Activities Retry Count       3       Send Activity Delete         Brandheld Functionality       Reader Profiles       Manager Uve Log View       Badge Activity Delete       Badge Activity Delete         Matater Settings       Custon Display       Validations       View Pause       Mmor Log To:         Validation Colors       Dors       Paric Aets Settings       Bordies Settings         Braic Settings       Data Manager Live Log View       Pause       Mmor Log To:       Browse         Øraic Aets Settings       Data Manager Live Log View       Pause       Mmor Log To:       Sove         Out a Manager Live Log View       Pause       Mmor Log To:       Sove       Cancel                                                                                                    | Question Setup                         | Pull Data Manager Activities into XPressEntry       | Muster Server al Users       |                   |         |
| Wegand Format Data       Image: Image:                                                                                                    | Logging<br>Client Settings             | Push XPressEntry Activities to Data Manager         | Muster Scanned Users n       | lever             | ~       |
| <ul> <li>Server</li> <li>Badge Activity Delete Timeframe None</li> <li>Badge Activity Delete Timeframe None</li> <li>Send Activities Retry Count</li> <li>Send Activities Retry Count</li> <li>Clear External Data</li> <li>Clear External Badge Activity</li> <li>Data Manager Live Log View</li> <li>Pause</li> <li>Miror Log To:</li> <li>Browse</li> </ul>                                                                                                    | Wiegand Format Data                    | Send Live Activities to Data Manager                | Enable Automatic Badge       | e Activity Delete |         |
| Database       Sin Activities reay Count       S         Data Manager       BRIVO         Software Event Vewer       Manager Event Vewer         Reader Pofiles       Message Queue Name         Handheld Functionally       Reader Validations         Passwords       Badge Settings         Custom Display       Validation Colors         Doors       Tend Settings         Panic Alet Settings       Data Manager Live Log Vew         Pause       Mirror Log To:         Browse       Browse                                                                                                    | Service Settings                       | Send Activities Betry Count                         | Badge Activity Delete Timefr | rame None         | $\sim$  |
| <ul> <li>□ Data Manager</li> <li>□ Watch 1 ables Via Software Events</li> <li>□ BRINOO</li> <li>Software Event Viewer</li> <li>□ Reader Profiles</li> <li>□ Handhel Functionality</li> <li>□ Reader Validations</li> <li>□ Passwords</li> <li>□ Badge Settings</li> <li>□ Cuear External Data</li> <li>□ Clear External Badge Activity</li> <li>□ Data Manager Live Log View</li> <li>□ Data Manager Live Log View</li> <li>□ Data Manager Live Log</li></ul>                                                                                                    | Database                               |                                                     |                              |                   |         |
| Software Event Viewer  Reader Profiles Handheld Functionality Reader Validations Passwords Badge Settings Custom Display Validation Colors Doors Trend Settings Bometic Settings Email Settings Twilio Alerts  Levent Processing Loop Limit  Levent Processing Loop Limit  Data Manager Live Log View Pause Mirror Log To: Browse  Save Cancel                                                                                                    | BRIVO                                  | Vivatch Tables via Software Events                  |                              |                   |         |
| Meader Toriks       Message Queue Name       [Private\$BrivoDataManagerEvei]         Handheld Functionality       Reader Validations       Passwords         Badge Settings       Custom Display       Validation Colors         Doors       Trend Settings       Clear External Data       Clear External Badge Activity         Data Manager Live Log View       Pause       Mirror Log To:       Browse         Atet Settings       Email Settings       Twilio Alerts       Save       Cancel                                                                                                    | Software Event Viewer                  | Enable Message Queue                                | 1                            |                   |         |
| Reader Validations   Passwords   Badge Settings   Custom Display   Validation Colors   Doors   Tend Settings   Biometric Settings   Badler Settings   Twilio Alerts                                                                                                    | Handheld Functionality                 | Message Queue Name .\Private\$\BrivoDataManagerEvei | _                            |                   |         |
| Badge Settings       Clear External Data       Clear External Badge Activity         Validation Colors       Doors       Data Manager Live Log View       Pause       Mirror Log To:       Browse         Panic Alet Settings       Ennal Settings       Twilio Alerts       Image: Pause       Mirror Log To:       Browse         Save       Cancel                                                                                                    | Reader Validations<br>Passwords        | Event Processing Loop Limit 10                      |                              |                   |         |
| Custom Display<br>Validation Colors<br>Doors<br>Trend Settings<br>Bometric Settings<br>Email Settings<br>Twilio Alerts<br>Crear External Data<br>Data Manager Live Log View Pause Mirror Log To: Browse<br>Remail Settings<br>Email Settings<br>Save Cancel                                                                                                    | Badge Settings                         | Class Esternal Data                                 |                              |                   |         |
| Dors<br>Tend Settings<br>Panic Alet Settings<br>Biometric Settings<br>Email Settings<br>Twilio Alets<br>Save Cancel                                                                                                    | Custom Display                         | Clear External Data Clear                           | External badge Activity      |                   |         |
| Tend Settings<br>Panic Alet Settings<br>Biometric Settings<br>Email Settings<br>Twilio Alerts                                                                                                    | Doors                                  | Data Managar Live Log View Davies Managar T         | . [                          |                   |         |
| Bometri Settings<br>Email Settings<br>Email Settings<br>Twilo Alerts<br>Save Cancel                                                                                                    | Trend Settings                         | Pause Millior Log View Pause Millior Log To         |                              | Br                | owse    |
| Ater Settings<br>Email Settings<br>Twilo Alerts<br>Save Cancel                                                                                                    | Biometric Settings                     |                                                     |                              |                   |         |
| Twilo Aletts                                                                                                    | Alert Settings     Email Settings      |                                                     |                              |                   |         |
| Save Cancel                                                                                                    | Twilio Alerts                          |                                                     |                              |                   |         |
| Save Cancel                                                                                                    |                                        |                                                     |                              |                   |         |
| Save Cancel                                                                                                    |                                        |                                                     |                              |                   |         |
| Save Cancel                                                                                                    |                                        |                                                     |                              |                   |         |
| Save Cancel                                                                                                    |                                        |                                                     |                              |                   |         |
| Save Cancel                                                                                                    |                                        |                                                     |                              |                   |         |
| Save Cancel                                                                                                    |                                        |                                                     |                              |                   |         |
|                                                                                                    |                                        |                                                     |                              | Save              | Cancel  |

- 1. Pull Data Manager Occupancy Enables use of the Occupancy Sync.
- 2. Pull Data Manager Activities into XPressEntry Enables use of the Activity Sync.
- 3. Push XPressEntry Activities to Data Manager Not available in Brivo OnAir® APIs.
- 4. Default User Profile The default XPressEntry user profile that will be assigned to users. Entrant is recommended but not required.
- Muster Scanned Users Enables sync to convert scans from specific readers to be converted into Muster Scans which mark users as safe. Muster readers must be configured in the reader data. Please see *Mustering Documentation* for more details.
- 6. Enable Badge Activity Delete Will remove Brivo OnAir® activities from the XPressEntry database (e.g. daily, weekly, monthly).
- 7. Setup DataManager Button Opens Brivo OnAir® specific settings.
- 8. Clear DataManager Settings Resets all settings on the two above tabs, as well as the Brivo OnAir® specific settings.
- 9. Clear External Data Deletes all data synced from Brivo OnAir® from the XPressEntry Database.

#### Brivo OnAir® Data Manager Setup Page

Press the Setup Data Manager button to get the Brivo OnAir® specific setup screen. In the new window, you will see the following:

| 🖳 Brivo Data Manager Se                         | etup               | - |  | × |  |  |  |
|-------------------------------------------------|--------------------|---|--|---|--|--|--|
| Setup Data                                      |                    |   |  |   |  |  |  |
| API Key                                         |                    |   |  |   |  |  |  |
| Usemame telaeris                                | s_support          |   |  |   |  |  |  |
| Password                                        | Show               |   |  |   |  |  |  |
| App Client ID                                   |                    |   |  |   |  |  |  |
| App Client Secret                               |                    |   |  |   |  |  |  |
| Site IDs                                        |                    |   |  |   |  |  |  |
| Telaeris Office                                 | Fill Sites         |   |  |   |  |  |  |
|                                                 | HTTPS Port 6080    |   |  |   |  |  |  |
| External Server Name                            | Test Local Event   |   |  |   |  |  |  |
| Event Server Name                               | XPressEntry Server |   |  |   |  |  |  |
| Event Server Route                              | /brivo_events      | ĺ |  |   |  |  |  |
| Event Server Error Emails                       | Subscriptions      |   |  |   |  |  |  |
| Test Connect Test Refresh Defaults Save Changes |                    |   |  |   |  |  |  |
| 1:28:34 PM : Connection Suc                     | cess!              |   |  | ^ |  |  |  |
|                                                 |                    |   |  | ~ |  |  |  |

The Brivo OnAir® Data Manager Setup page in XPressEntry includes the following fields:

- \*\*API Key\*\*: Enter the API key generated from your Brivo OnAir® developer account.

- \*\*Admin Username\*\*: Enter the Admin ID (found in Brivo Access).

- \*\*Admin Password\*\*: The corresponding Brivo Access password.

- \*\*App Client ID / Secret\*\*: (Optional) Used only if you have these values from the legacy Brivo ACS setup. If not available, leave blank.

Click Test Connect after entering all the data correctly. This will connect to the Brivo OnAir® system using the given user's name and password.

The result will display Connection Success! if connected to Brivo OnAir<sup>®</sup> successfully. If there is any error in the connection it will show in the same result window.

Press "Save Changes" to close the form. On the Data Manager tab of the Settings form, select Save. It is now time to begin syncing data.

# Set up XPressEntry Data

### XPressEntry Data

After setting up the data manager, run the initial Full Sync to pull data from Brivo OnAir<sup>®</sup>. Once the Brivo OnAir<sup>®</sup> system is set up and synchronizing, you will see this data represented in XPressEntry under the Add / Edit Info tab.

Data which is imported from Brivo OnAir<sup>®</sup> cannot be changed and is greyed out in XPressEntry without proper permissions. To allow for editing of data, please refer to XPressEntry Settings > General > Add/Edit Display.

| -1                                                                                                    |                                                                                                    |     |     |        |
|----------------------------------------------------------------------------------------------------|----------------------------------------------------------------------------------------------------|-----|-----|--------|
| W XPressEntry Settings                                                                                                    |                                                                                                    | -   |     | ×      |
| File Database SQL Import/Export                                                                                                    |                                                                                                    |     |     |        |
| File     Database     SQL Import/Export       Image: SQL Import/Export     Image: SQL Import/Export       Image: SQL Import/Export     Image: SQL Import/Export       Image: SQL Import/Export     Image: SQL Import/Export       Image: SQL Import/Export     Image: SQL Import/Export       Image: SQL Import/Export     Image: SQL Import/Export       Image: SQL Import/Export     Image: SQL Import/Export       Image: SQL Import/Export     Image: SQL Import/Export       Image: SQL Import/Export     Image: SQL Import/Export       Image: SQL Import/Export     Image: SQL Import/Export       Image: SQL Import/Export     Image: SQL Import/Export       Image: SQL Import/Export     Image: SQL Import/Export       Image: SqL Import/Export     Image: SQL Import/Export       Image: Settings     Image: SqL Import/Export       Image: SqL Import Image: SqL Import/Export     Image: SqL Import Image: SqL Import Image: SqL | General         Show Badge Types Form       Show Visitor Pre-Registration Form         Show RFID Form       Show Muster Sites Form         Show Holidays Form       Show Velicles         Only Show Users and Companies To Non Admins       Show Show Users and Companies To Non Admins         100       Pagination Size (Zero to Show All)         External Data       Show External Rag in Add / Edit List         Show Reader GUID Switching       Show ID Scan Options         Allow Reader GUID Switching       Show ID Scan Options         Show Reader GuID Switching       Show Freedom Settings         Show Reader GuID Switching       Show Freedom Settings         Show Reader Imezones       Badges         Show Badge Defined Field 1 in Add/Edit       Show Badge Defined Field 2 in Add/Edit         Show Badge Defined Field 2 in Add/Edit       Show Badge Defined Field 3 in Add/Edit         Users       Enable User Watch Lists         Enable Gender Field for Users       GPS         GPS       Show GPS Coordinates in Doors       Show GPS Column's in Activity | ave | Сап | ∧<br>∧ |

### Sync Check

The purpose of this section is to help the operator understand exactly what data XPressEntry is pulling from Brivo OnAir<sup>®</sup>. For a quick setup, please navigate to the next section – Configuring XPressEntry Using Brivo OnAir<sup>®</sup> Data.

Below are the Mapping details of each Data pulled from Brivo OnAir®.

| Brivo OnAir® | XPressEntry |
|--------------|-------------|
| Doors        | Doors       |
| Doors        | Readers     |
| Users        | Users       |
| Credentials  | Badges      |
| Schedules    | Time Zones  |
| User Groups  | Groups      |

#### Doors

All Doors should be available to view in the Doors tab under Add / Edit Info.

Here is a sample of a properly synchronized doors:

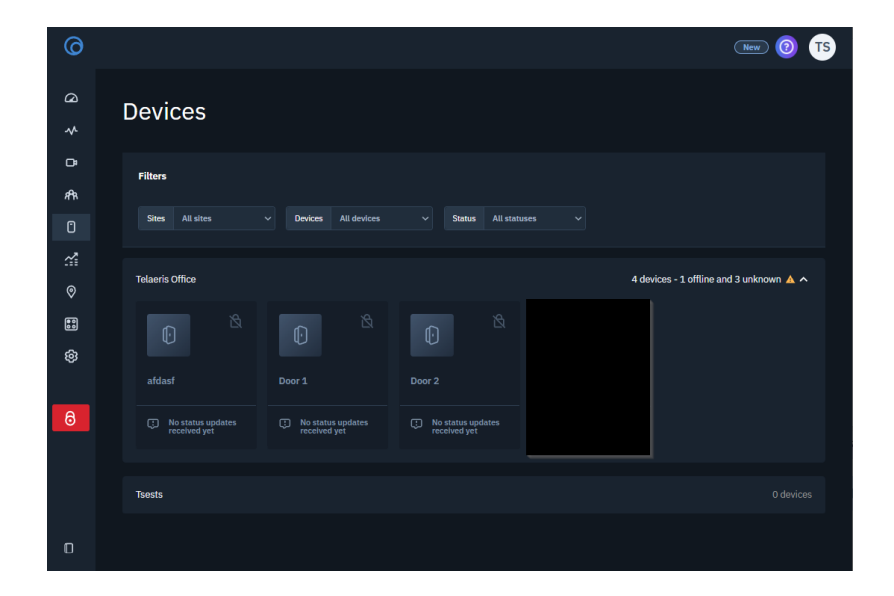

| 🛒 XPressEntry - 3.6.9999 - Telaeris (Logged In User: | admin)                                                                                                    |                             |                |         | -                  |        | ×            |
|------------------------------------------------------|----------------------------------------------------------------------------------------------------|-----------------------------|----------------|---------|--------------------|--------|--------------|
| File 🔐 Tools 🐼 View                                  | Logout                                                                                                    | Entry/Exit                  |                |         |                    | ?      | <u>H</u> elp |
| Entry/Exit Activity History Messages Add/Edit Info   | Logs                                                                                                    |                             |                |         |                    |        |              |
| Filter:                                              | Users & Logir<br>Door Name<br>[Door 1<br>Stat Zone<br>Outside<br>End Zone<br>Teleeris Office<br>Door FID Tag#<br>External Entry Rea<br>Door 1<br>External Ext Read<br>Door 1 | s 11 Companies<br>der<br>er | Groups 🥍 Zones | X<br>X  | 🗌 Readers 🖓 Rok    | es 🍖 U | •••          |
|                                                      |                                                                                                    | Exte                        | rnal Record:1  | 4146023 |                    |        |              |
|                                                      | Add New                                                                                                    | Delete Sa                   | ve Can         | cel     |                    |        |              |
| Time to Read 4 Records: 0.82 seconds                 |                                                                                                    |                             | Vali           |         |                    |        |              |
| Activity Occupancy Partial Full   Total Occupa       | incy: 0 Inside 1 Zone                                                                                                    | l 0 Unr                     | ead Messages   | 1       | Service Running Lo | ocally |              |

#### Readers

Since Brivo OnAir<sup>®</sup> does not have separate readers, readers are created from each door in XPressEntry automatically.

| XPressEntry - 3.6.9999 - Telaeris (Logged In Use   | : admin)                                              | - 🗆 X                   |
|----------------------------------------------------|-------------------------------------------------------|-------------------------|
| Eile                                               | Logout SEntry/Exit                                    | Help                    |
| Entry/Exit Activity History Messages Add/Edit Info | Logs                                                  |                         |
| Filter:                                            | 🌋 Users 🌋 Logins 🔝 Companies 🏶 Groups 🧏 Zones 📃 Doors | 🔲 Readers 🖓 Roles 🦓 L 🔹 |
| Handhelds                                          | Name<br>Door 1                                        |                         |
| Handheid 1<br>Handheid 2<br>Handheid 3             | Doors                                                 |                         |
| Server Reader : CRANE                              | Profile                                               |                         |
|                                                    | GUID                                                  |                         |
| Time to Read 4 Records: 0.08 seconds               |                                                       |                         |
| Readers                                            | External Muster Reader                                |                         |
| afdasf<br>Door 1<br>Door 2                         | Is External Muster Reader                             |                         |
| 50012                                              | External Muster Zone                                  |                         |
|                                                    |                                                       |                         |
|                                                    | Card and Pin Mode                                     |                         |
|                                                    | CARD ONLY V                                           |                         |
|                                                    | Create Reader Credential                              |                         |
|                                                    | 1                                                     |                         |
|                                                    |                                                       |                         |
|                                                    | External Record:14146023                              |                         |
| Time to Read 3 Records: 0.39 seconds               | Add New Delete Save Cancel                            |                         |
| Activity Occupancy Partial Full   Total Occu       | ancy: 0 Inside 1 Zone   0 Unread Messages             | Service Running Locally |

#### Users

Here is a sample of a properly synchronized user:

XPressEntry will pull the user's image and badge number from Brivo OnAir<sup>®</sup>. The badge number can be seen at the bottom of the screen.

| 0                                                               |                                                                   |                                                   |                                     | (              | MW 🕘 TS           |
|-----------------------------------------------------------------|-------------------------------------------------------------------|---------------------------------------------------|-------------------------------------|----------------|-------------------|
|                                                                 |                                                                   |                                                   |                                     |                |                   |
| Users                                                           |                                                                   |                                                   |                                     |                |                   |
|                                                                 |                                                                   |                                                   |                                     |                |                   |
| 0 User<br>Suzy Road                                             | Profile All standard and custom fields                            |                                                   |                                     |                |                   |
| ci                                                              | First Name *<br>Suzy                                              | Middle Name                                       | Last Ro                             | Name*          |                   |
| Profile                                                         | Phone Number(s)                                                   |                                                   |                                     |                |                   |
| ©<br>Credentials                                                | Email Address(es)                                                 | Add Anoths                                        | er Phone Number                     |                |                   |
| Recent Activity                                                 |                                                                   | 🕘 Add Anothe                                      | er Email Address                    |                |                   |
| Print Badge For User<br>Suspend User                            | Photo Upload Photo Take Photo Trage should be GUT, PHG or         | oto Remove Photo<br>IPEG with maximum size of 2MB |                                     |                |                   |
| Delete User                                                     | Custom Fields                                                     |                                                   |                                     |                |                   |
| Offline Locks                                                   | Phone Number                                                      |                                                   |                                     |                |                   |
|                                                                 | emptoyee id                                                       |                                                   |                                     |                |                   |
|                                                                 | Groups All groups assigned to user                                |                                                   |                                     |                |                   |
|                                                                 | Ôs Staff                                                          |                                                   |                                     |                | ©                 |
|                                                                 |                                                                   | Assig                                             | in To Group                         |                |                   |
|                                                                 |                                                                   |                                                   |                                     |                |                   |
| 剩 XPressEntry - 3.6.9999 - Telaeris (Logged In User:            | admin)                                                            |                                                   |                                     |                | - 🗆 ×             |
| Eile Tools 🐼 View                                               | Logout 🚫 E                                                        | ntry/Exit                                         |                                     |                | Pelp Help         |
| Entry/Exit Activity History Messages Add/Edit Info              | Logs                                                              |                                                   |                                     |                |                   |
| Filter:                                                         | Users <u>&amp;</u> Logins <u>11</u> Co<br>User Groups Zones Times | mpanies   🎂 Groups<br>cones Vehicle Types         | s 🦗 Zones 📗 D<br>Contact Info UDFs. | oors 🔲 Readers | 🖓 Roles 🖓 L 🔸     |
| Administrator, Company<br>Bandemer, Nathaniel<br>Brokaw, Tom T. | First Name Last I                                                 | Name                                              | М                                   | Photo FP       | ^                 |
| Carta, David R.<br>Carta, David<br>Gerrard, Gerrard             | Suzy Road                                                         |                                                   | 1                                   |                |                   |
| Jacobsma, Alexander<br>Lim, Kelly                               | Emp ID                                                            |                                                   | Visitor                             | 6              |                   |
| Resing, Evan<br>Ride, Sally                                     | Zone                                                              | ~                                                 | Host                                |                |                   |
| Road, Suzy<br>Schiller, Brady<br>Stotts, Chris                  | End Date                                                          |                                                   |                                     | -              |                   |
| Webb, Quentin                                                   | User Profile                                                      | <ul> <li>✓ Creat</li> </ul>                       | ate Login                           |                |                   |
|                                                                 | Badges                                                            |                                                   |                                     | Change         | Crop Delete Y     |
|                                                                 | (1) Add Badge                                                     | Delete Badge                                      | View History                        | Print Badge    | Dadas Tara        |
|                                                                 | ▶ 97                                                              | Activated Date                                    | Expired Date                        | Invalid        | Standard 26 Bit V |
|                                                                 |                                                                   |                                                   |                                     |                |                   |
|                                                                 |                                                                   |                                                   |                                     |                |                   |
|                                                                 |                                                                   | External                                          | Record:14089                        | 660            |                   |
| Time to Read 15 Records: 0.18 seconds                           | Add New Delete                                                    | Save                                              | Cancel                              |                |                   |
|                                                                 |                                                                   |                                                   |                                     | Constant D     | and a standard    |

#### **User Permissions**

Here is a sample of properly synchronized user permissions:

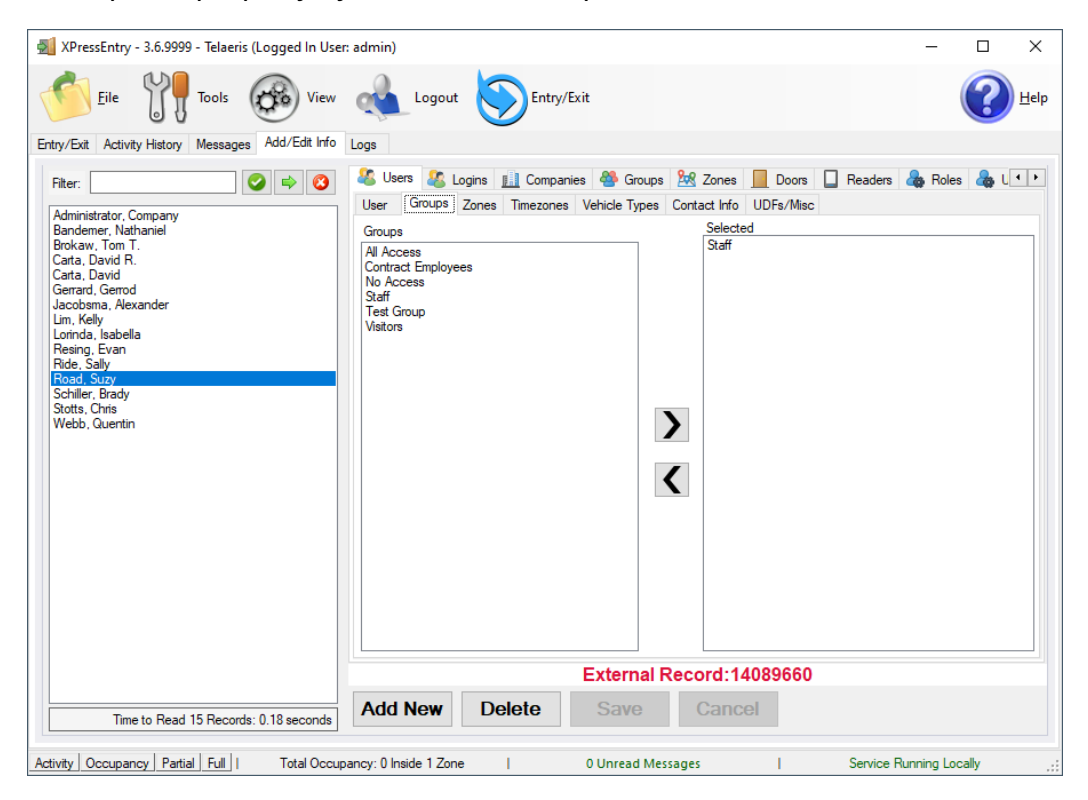

### Groups

User Groups has been mapped to Groups, and readers have been included in each group according to the door group.

| • @                      | Brivo Access - Groups × +          |                     |                       |            | - 🗆 X                   |
|--------------------------|------------------------------------|---------------------|-----------------------|------------|-------------------------|
| $\leftarrow \rightarrow$ | C 🛱 😁 access.brivo.com/gro         | ups                 |                       |            | ९ 🖈 💴 🍖 🕞 🖸 । 💿 :       |
| 0                        |                                    |                     |                       |            | <u>New</u> 0 CS         |
| @<br>*                   | Groups                             |                     |                       |            |                         |
| ⊡<br>#Rk<br>①            | Filters Name Filter groups by name | Q Sites All sites ~ | Devices All devices ~ |            | + Create New Group      |
| <u>.</u>                 | Name 💿                             | Total Users         | Active Users          | Created    |                         |
| 0                        | Contract Employees                 |                     |                       | 04/22/2025 | View >                  |
| •••                      | Staff                              |                     |                       | 03/22/2017 | View >                  |
| ଞ                        | Test Group                         |                     |                       | 04/23/2017 | View >                  |
|                          | Visitors                           |                     |                       | 03/22/2017 | View >                  |
| 8                        |                                    |                     |                       |            |                         |
| ۵                        |                                    |                     |                       |            | Showing 1-4 of 4 Groups |

| • 0                      | Brivo Access - Group details × +    |                                    |                                                                            |                                          | - 🗆 ×      |
|--------------------------|-------------------------------------|------------------------------------|----------------------------------------------------------------------------|------------------------------------------|------------|
| $\leftarrow \rightarrow$ | C 🛱 😄 access.brivo.com/groups/13842 | 273                                |                                                                            | ९ 🖈 📮 👘 🕻                                | ່ງ 🖸   💿 🗄 |
| Ø                        |                                     |                                    |                                                                            |                                          | New 🔞 CS   |
| G \$ ₽                   | Groups<br>← Back To List            |                                    |                                                                            |                                          | Î          |
| ¢۹۹<br>C                 | Group<br>Staff                      | Device Privileges Manage device    | es and assigned schedules                                                  |                                          |            |
| الا<br>الا               | Device Privileges<br>Users in Group | Current devices A                  | Il devices                                                                 |                                          |            |
|                          | Group Sattinde                      | Site                               | Device                                                                     | Schedule                                 |            |
| Q                        | Circup sertings                     | Telaeris Office                    | 10 Door 2                                                                  | (Always Access)                          |            |
|                          |                                     |                                    |                                                                            | (ning)s nocess)                          |            |
| O                        | Delete Group                        |                                    |                                                                            |                                          |            |
|                          |                                     | _ Door 😂 Floor SA S                | Salto Lock <sup>s</sup> <sub>d</sub> Simons Voss Lock <sup>A</sup> dlegior | a Lock 🤲 Assa Abloy Lock 🏾 🎇 Valid Crede | ntial      |
|                          |                                     | Users in Group A list of all users | assigned to this group                                                     |                                          |            |
|                          |                                     | Filter users by name               |                                                                            |                                          |            |
|                          |                                     | Bandemer, Nathaniel                |                                                                            |                                          |            |
|                          |                                     | Brokaw, Tom T                      |                                                                            |                                          |            |
| - U                      |                                     | Carta, David R                     |                                                                            |                                          | ⊗ .        |

| 🛃 XPressEntry - 3.6.6971 - Telaeris (Logged In User: | admin) — 🗆 X                                                              |
|------------------------------------------------------|---------------------------------------------------------------------------|
| Eile Tools 🐼 View                                    | Logout Dentry/Exit                                                        |
| Entry/Exit Activity History Messages Add/Edit Info   | Logs                                                                      |
| Filter:                                              | Iser       Logins       I companies       Groups       Mare         Staff |
|                                                      | External Record:13842273                                                  |
| Time to Read 6 Records: 0.04 seconds                 | Add New Delete Save Cancel                                                |
| Activity Occupancy Partial Full   Total Occup        | ancy: O Inside 1 Zone   O Unread Messages   Service Running Locally       |

# Configuring XPressEntry Using Brivo OnAir® Data

Now that XPressEntry has access to the Brivo OnAir® database, it needs to be configured to use this information. The tabs that need to be configured are the Doors, Readers, and Zones.

### Doors

Entry/Exit permissions in XPressEntry are set by doors. Doors contain two readers – an exit and an entry reader. Door access is determined by the User's access to the door's reader.

- For entry, permission is based on the user's access to the door's external entry reader.
- For exit, permission is based on the user's access to the door's external exit reader.

Doors should be set by the user for each Handheld Reader in XPressEntry.

- Zones For each door, set the start zone and end zone in XPressEntry. This will "enter" a user in the specified zone when they enter or exit (or scan at a Brivo OnAir® reader).
- 2. External Readers The External Entry Reader is automatically set to the Reader that is created from the door.

The XPressEntry Integration with Brivo OnAir® could use default zones created by XPressEntry or could create more zones manually in XPressEntry, since Brivo OnAir® does not have zones.

A reader is created in XPressEntry with respect to each door pulled from Brivo OnAir® as shown in the below image.

|       | External Record:1                                                       |     |
|-------|-------------------------------------------------------------------------|-----|
|       | O Users Companies Groups Zones Doors Readers Roles Timezones Muster Sit | tes |
| 1-1   | Door Name                                                               |     |
| 2-1   | Door 1 - 1                                                              |     |
| 2-2   | Chart Zono                                                              |     |
| 3-2   |                                                                         |     |
| 4 - 1 | Ullside                                                                 |     |
| Entry | End Zone                                                                |     |
|       | Building                                                                |     |
|       | Door RFID Tag #                                                         |     |
|       | External Entry Reader                                                   |     |
|       | Reader-Door 1 - 1 V X                                                   |     |
|       | External Exit Reader                                                    |     |
|       | Reader-Door 1 - 1 V                                                     |     |
|       |                                                                         |     |
|       |                                                                         |     |
|       |                                                                         |     |

There should be a door in XPressEntry for each physical station that an employee will have a handheld. Select "Outside" for Start Zone and "Building" for End Zone.

Doors will automatically be added for each of the Brivo OnAir® physical door readers. If XPressEntry is set up to pull activities, it will move people in the system based on the reader they were scanned at and the zones attached to the door.

#### Readers

In XPressEntry's Brivo OnAir® integration, it is not necessary to associate any reader in the system with a handheld. This association can be done on the handheld when it comes time to scan.

A handheld unit can logically represent any reader in the building. When the handheld is issued to an employee at a specific door, the employee must first set the door on the handheld. The XPressEntry Reader that the handheld represents is based on whether the handheld is in entry mode or exit mode.

For example, let us say that you have handheld A stationed at door A. Door A has two readers associated with it: Reader A-Entry and Reader A-Exit. The employee holding the handheld sets the handheld's door to Reader A. When the employee

sees a cardholder walking towards the building, he sets the handheld to Entry mode and scans the cardholder's badge. The handheld in entry mode identifies itself as reader A-Entry and sends an activity to the server.

Later, there is heavy volume exiting Door B. Door B has two readers associated with it: Reader B-Entry and Reader B-Exit. The employee from door A is called to help and brings handheld A. He sets the door on his handheld to Door B and the mode to Exit. When he begins scanning people walking out of the door, the handheld identifies itself as Reader B- Exit and sends each scan as an activity to the server.

For more information on XPressEntry functionality, please review the XPressEntry Server Documentation.